附件 2:

## 专业分流及转专业学生操作说明

一、申报说明

1、学校同时开放转专业和专业分流。大类招生的学生,不允许在转专业页面申报类内 专业。类内专业的申报,请去专业分流页面进行申报。

2、申请转专业的学生可以申报至多两个专业。

3、专业分流,要求学生申报类内的所有分流专业并排序,如果不全部填报,且申报的 志愿未被录取,将会随机被调剂到类内其他专业。

二、登录系统

1、学校门户网站登录系统

| () 江蘇與技大學 统一身份认证<br>Jangsu University of Science and Technology | 2021年7月1日 5<br>学校首页                                                     | 星期四 14:<br>〕  在线帮服 |
|-----------------------------------------------------------------|-------------------------------------------------------------------------|--------------------|
|                                                                 | <b>窑码管录</b><br>除号 Usemame<br>密码 Password<br>●<br>记住用户名(30天) ■ 记住驾码(30天) |                    |
|                                                                 | 登录 高速調?                                                                 |                    |

2、点击"事务中心"

| ④ 江蘇科技大学 篇   | 融合门户   协同办公平台            |                 |             | ۹ 🛛 🌲         |
|--------------|--------------------------|-----------------|-------------|---------------|
| ♠ 首页 ♥ 我的消息  | 🗰 我的日程   💌 我的邮件          | 🔲 我的数据   🖬 我的资讯 | 血 事务中心      |               |
| 2021-6-29 周二 | 2021-6-30 周三             | 2021-7-1 周四 ——— | 2021-7-2 周五 | 20:           |
| 暂无日程         | 暂无日程                     | 暂无日程            | 暂无日程        | Y.            |
|              | An and the second second |                 |             | annun anarraa |

3、在搜索条输入"教务系统",点击搜索

4、点击"教务系统",进入报名申请界面

三、大类分流专业申请

1、点击菜单信息维护→分流专业确认,打开分流专业确认页面。

| 教学综合信息服务平台          |                   |    |
|---------------------|-------------------|----|
| 报名申请▼ 信息维护▼ 选课▼ 信息查 | ▼ 教学评价▼ 毕业设计(论文)▼ |    |
| 我的应用                | ◆ 深蓝学院海工类2102     | 通知 |

2、在分流专业确认页面中,点击【申请】。

| 分流    | 专业确认    |            |      |           |          |             |      |         |      |      |
|-------|---------|------------|------|-----------|----------|-------------|------|---------|------|------|
|       |         |            | _    |           |          |             |      |         |      |      |
| 府告:21 | 24180   | 姓肖:~~; 性别: | 另 子统 | :涂蓝字院     | 21 大連反号3 | 2:海洋土柱类     |      | 海洋工程类   | v    |      |
| 上字或分  | 确认列表    |            |      |           |          |             |      |         |      |      |
|       | 19ft    | 审核状态       | 确认人数 | 学院        | 年級       | 专业          | 计划人数 | 班级      | 确认时间 | 来源 🗘 |
|       | ( BN 0) | 【待确认】      | 0    | 船船与海洋工程学院 | 2021     | 船舶与海洋工程     | 130  | 海工美2102 |      |      |
|       | 由湖      | 【待确认】      | 0    | 船舶与海洋工程学院 | 2021     | 海洋工程与技术(卓越) | 70   | 海工类2102 |      |      |
|       |         |            |      |           | 00100    |             |      |         |      |      |

3、系统提示确认成功,同时【申请】变为【取消】。在成功提示窗口,点击【确定】, 关闭提示窗口。点击页面右侧的黄色侧边栏,可以打开滚动窗口,查看分流专业志愿顺序。

| 号:21224180. | 姓名: 性别 | : 男 学院 | : 深蓝学院     年级 : : | 2021 大美及专业     | 12:海洋工程关    |      | 海洋工程类   | ¥                   |         |
|-------------|--------|--------|-------------------|----------------|-------------|------|---------|---------------------|---------|
| 流专业确认列表     |        |        |                   |                |             |      |         |                     |         |
| 提作          | 审核状态   | 确认人数   | 学院                | 年級             | 章亦          | 计划人数 | 班级      | 确认时间                | 来源 🗘    |
| 取消          | 【待审核】  | 1      | 船船与海洋工程学院         | 2021           | 船舶与海洋工程     | 130  | 海工类2102 | 2022-06-15 16:33:08 | 申请      |
| ☐ ##        | 【待确认】  | 0      | 船船与海洋工程学院         | 2021           | 海洋工程与技术(卓越) | 70   | 海工类2102 |                     |         |
|             |        |        |                   | () () I #      | 1页)》例 100   |      |         |                     | 1-2 共2条 |
|             |        |        |                   | 成功提示           | ×           |      |         |                     |         |
|             |        |        |                   | 1.1.1.1 Miller | b I         |      |         |                     |         |
|             |        |        |                   |                | 0           |      |         |                     |         |

4、若需要改变志愿次序,可对原志愿点击【取消】,重新申请,系统默认第一个申请的 志愿是"第一志愿"。点击黄色边框,可关闭滚动窗口。

| 分析   | 转业确认    |         |      |                  |             |             | -     | 分流专业确认列 | 長(推动可改变志服 | Ð      |           |      |     |        |
|------|---------|---------|------|------------------|-------------|-------------|-------|---------|-----------|--------|-----------|------|-----|--------|
|      |         |         |      |                  |             |             |       | 古愿      | 状态        | 安      | <u>k</u>  | 来源   |     | 操作     |
| 学号:2 | 2122418 | 姓名: 性别: | 男 学院 | : 深蓝学院     年级:20 | 21 大美及专业    | ::海洋工程类     |       | 10      | 待审核       | 和柏与海洋  | 紅星        | 申请   |     | 取消     |
|      |         |         |      |                  |             |             |       | 审核状态    | 大卖家职      | 专业     | 确认时间      | 来源   | 操作人 | 操作时间 🗘 |
| 分流专  | 业确认列表   |         |      |                  |             |             |       |         |           |        |           |      |     |        |
|      | 提作      | 审核状态    | 确认人数 | 学院               | 年级          | 专业          | 112 0 |         |           | └ 査看第几 | 志愿        |      |     |        |
|      | ROW     | 【待审核】   | 1    | 船舶与海洋工程学院        | 2021        | 船舶与海洋工程     | 1     |         |           |        |           |      |     |        |
|      | 中语      | 【待确认】   | 0    | 船船与海洋工程学院        | 2021        | 海洋工程与技术(卓越) | 7     | 点击黄色边框, | 可关闭滚动窗口   | 3      |           |      |     |        |
|      |         |         |      |                  | (K) €   1 # | 1页  2 100 🗸 | 4     |         |           | 3      | 有符合条件记录   |      |     |        |
|      |         |         |      |                  |             |             | 液     |         |           |        |           |      |     |        |
|      |         |         |      |                  |             |             | 业     |         |           |        |           |      |     |        |
|      |         |         |      |                  |             |             | 认信    |         |           |        |           |      |     |        |
|      |         |         |      |                  |             |             | 8     |         |           | (1)    | ]共0页  🔊 ( | 15 🗸 |     | 无数据显示  |
|      |         |         |      |                  |             |             | 已选    |         |           |        |           |      |     |        |
|      |         |         |      |                  |             |             | 0     |         |           |        |           |      |     |        |

## 四、转专业申请

1、点击菜单报名申请→学生转专业申请,打开学生转专业申请页面。

| 教学综合信息服务平       | Z台                    |    |
|-----------------|-----------------------|----|
| 报名申请▼ 信息维护▼ 选课▼ | 信息查询▼ 教学评价▼ 毕业设计(论文)▼ |    |
| 学生转专业申请         | ☆ 深蓝学院海工类2102         | 通知 |

2、点击【申报】,打开申请转专业窗口,在申请转专业窗口,选择转入学院,点击【>】 选择转入专业,不需要选择专业方向,不需要上传附件,必须填写申请理由,最后点击【保 存草稿】或【提交申请】,完成转专业申请。

| 学生转专业申请                        |                             |                         |             |                           |
|--------------------------------|-----------------------------|-------------------------|-------------|---------------------------|
|                                |                             |                         | ◎ 惨球 € 申报   | ) 〇 取消申报 🛓 提交 📰 撤销申请 🤰 寻出 |
| 生数学年 2021-2                    | 2022 *                      | 生效学期 2                  | <b>v</b>    |                           |
|                                |                             |                         |             | 查询                        |
| 注:保存成功之后请核对转专                  | 业信息,信息无误之后点击提交才能进入审核!       |                         |             |                           |
| □ 志愿 生效学年                      | 生效学期 保存状态 审核状态 操作           | 年级 转入学院 转入专业            | 转入专业方向      | 8号 性别 手机号码 姓÷             |
|                                |                             |                         | 没有符合条件记录!   |                           |
| 4                              |                             | (N) 《   1 共0页  》 例 15 ▼ |             | ▶<br>无数据显示                |
|                                |                             |                         |             |                           |
| 申请转专业                          |                             |                         |             | ■ ≯                       |
| 请及时关注您的转专业信<br>当前为2021-2022学年第 | 1息!<br>12学期; 您本次转专业申请审核通过后, | 将在2021-2022学年 第2学期生效!   |             |                           |
| 姓名                             | -                           | Ë                       | 号 21224180. |                           |
| 年级                             | 2021                        | Ä                       | 院 深蓝学院      |                           |
|                                |                             |                         |             |                           |
| 专业                             | 海洋工程类                       | 怕                       | 别男          |                           |
| 排名/占比                          | 1                           |                         |             |                           |
| 转入学院                           | 材料科学与工程学院                   | <b>1</b> , 转入毛          | 业 高分子材料与工程  | 2 3                       |
| 转入专业方向                         | 无方向                         | •                       |             |                           |
| 附件上传                           |                             | ▶ 选择文件                  |             |                           |
| *申请理由                          | 申请理由最多输入120字                |                         |             |                           |
|                                |                             |                         |             |                           |
|                                |                             |                         |             | 4<br>保存草稿 提交由请 关闭         |
|                                |                             |                         |             |                           |

3、对于提交状态的申请记录,勾选记录,点击【撤销申请】,可撤销提交,状态变为保 存状态。

|                    |                                    |                           |                     |                      |                          |            |                   |                  |               |                  |        | $\langle \rangle$ |    |
|--------------------|------------------------------------|---------------------------|---------------------|----------------------|--------------------------|------------|-------------------|------------------|---------------|------------------|--------|-------------------|----|
|                    |                                    |                           |                     |                      |                          |            |                   |                  | 6 修改          | € 申报 C 取消申       | 报 🏦 揭交 | 副 撤销申请            | 28 |
|                    | <b>生效学年</b> 202                    | 1-2022                    |                     |                      | •                        | 生效         | 学期 2              | ¥                |               |                  |        | 2                 |    |
|                    |                                    |                           |                     |                      |                          |            |                   |                  |               |                  |        |                   |    |
|                    |                                    |                           |                     |                      |                          |            |                   |                  |               |                  |        |                   | đ  |
| 保存成功               | 之后请核对转                             | 专业信息,                     | 信息无误之               | 后点击提交                | 才能进入审核!                  |            |                   |                  |               |                  |        |                   | đ  |
| 保存成功               | 之后请核对转<br><sup>生效学年</sup>          | <b>专业信息,</b><br>生效学期      | 信息无误之               | 后点击提交                | 才能进入审核!<br>要作            | 年级         | 转入掌腕              | 转入专业             | 转入专业方向        | 学号               | 性别     | 手机号码              | ā  |
| 保存成功<br>志愿<br>第一志愿 | <b>之后请核对转</b><br>生效学年<br>2021-2022 | <b>专业信息,</b><br>生效学期<br>2 | 信息无误之<br>保存状态<br>保存 | 后点击提交<br>审核状态<br>未提交 | 才能进入审核!<br>操作<br>流程興錄 打印 | 年级<br>2021 | 转入学院<br>材料科学与工程学院 | 转入专业<br>周分子材料与工程 | 转入专业方向<br>无方向 | 学号<br>2122418012 | 性別     | 手机号码              | 2  |

4、对于保存状态的申请记录,勾选记录,可以点击【取消申报】,删除申请记录,或点击【提交】提交申请记录,状态更新为提交。

|        |                             |                                  |       |                           |                                 |            |                   |                  | ☑ 德政          | €申报 ♥取湯          | ●报 14交 | 罰 激销申请 | 23 |
|--------|-----------------------------|----------------------------------|-------|---------------------------|---------------------------------|------------|-------------------|------------------|---------------|------------------|--------|--------|----|
|        | 生数学年                        | 2021-2022                        |       | Ŧ                         |                                 | 生数学        | 期 2               | Ŧ                |               |                  | 2      |        |    |
|        |                             |                                  |       |                           |                                 |            |                   |                  |               |                  |        |        | 1  |
| 注:保存成功 |                             | <b>才转专业信息</b> ,                  | 信息无误之 | 后点击提交乙                    | 才能进入审核!                         | de: 93     | 68 X 4580         | 转入专业             | 結入を心方向        | <b>4</b> 8       | 代別     | 手机导码   | 2  |
|        | 1之后请核X<br>生效学年<br>2021-2022 | <b>寸转专业信息</b> ,<br>生效学期<br>2 2 2 | 信息无误之 | 后点击提交2<br><sup>审核状态</sup> | <b>す能进入审核!</b><br>操作<br>議程課題 打印 | 年级<br>2021 | 转入学院<br>材料科学与工程学院 | 转入专业<br>周分子材料与工程 | 转入专业方向<br>无方向 | 学号<br>2122418012 | 性別     | 手机号码   | -  |

5、点击查询,可以查看当前生效学年学期的申请记录

|                                           |                             |                           |                     |                                 |                                         |            |               |      |   | ☑ 修改          | € 申报               | C 取消申报   | <b>土</b> 提交 | 副 撤销申请 | 초 등8     |
|-------------------------------------------|-----------------------------|---------------------------|---------------------|---------------------------------|-----------------------------------------|------------|---------------|------|---|---------------|--------------------|----------|-------------|--------|----------|
|                                           | <b>生效学年</b> 202             | 21-2022                   |                     |                                 | *                                       | 生效学        | g 2           |      | Ŧ |               |                    |          |             |        |          |
|                                           |                             |                           |                     |                                 |                                         |            |               |      |   |               |                    |          |             | 6      |          |
|                                           |                             |                           |                     |                                 |                                         |            |               |      |   |               |                    |          |             |        | <u> </u> |
| :保存成功                                     | 之后请核对转                      | 转业信息,                     | 信息无误之               | 后点击提交                           | 才能进入审核!                                 |            |               |      |   |               |                    |          |             |        |          |
| :保存成功                                     | 之后请核对转<br><sup>生效学年</sup>   | <b>专业信息,</b><br>生效学期      | 信息无误之               | <b>后点击提交</b><br><sub>审核状态</sub> | 才 <mark>能进入审核</mark> !<br><sub>操作</sub> | 年级         | 转入学院          | 转入专业 |   | 转入专业方向        | 7                  | 5        | 性别          | 手机号码   |          |
| :保存成功<br><sup>志原</sup><br><sup>第一志愿</sup> | 之后请核对转<br>生效学年<br>2021-2022 | <b>专业信息,</b><br>生效学期<br>2 | 信息无误之<br>保存状态<br>提交 | C后点击提交<br>审核状态<br>待审核           | 才能进入审核!<br>操作<br>流程跟踪 打印                | 年级<br>2021 | 转入学院<br>外国语学院 | 转入专业 | ę | 转入专业方向<br>无方向 | <b>₽</b><br>212241 | 号<br>180 | 性別男         | 手机号码   |          |